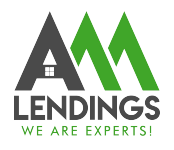

## How to Review the Current Daily Rate via TPO Portal

Thank you for choosing AAA LENDINGS. It is our goal to provide you with the best possible service. Please use this guide to help with the loan process about how to view the daily rate sheet via TPO Portal.

If you have any questions, please contact your Account Executive or Loan Coordinator (coordinator@aaalendings.com).

Note: If you do not know how to view the daily rate sheet in TPO Portal, you can also email your question to Lock Desk Department (<u>lockdesk@aaalendings.com</u>) for help.

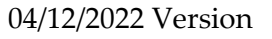

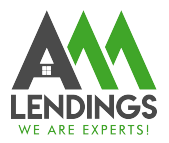

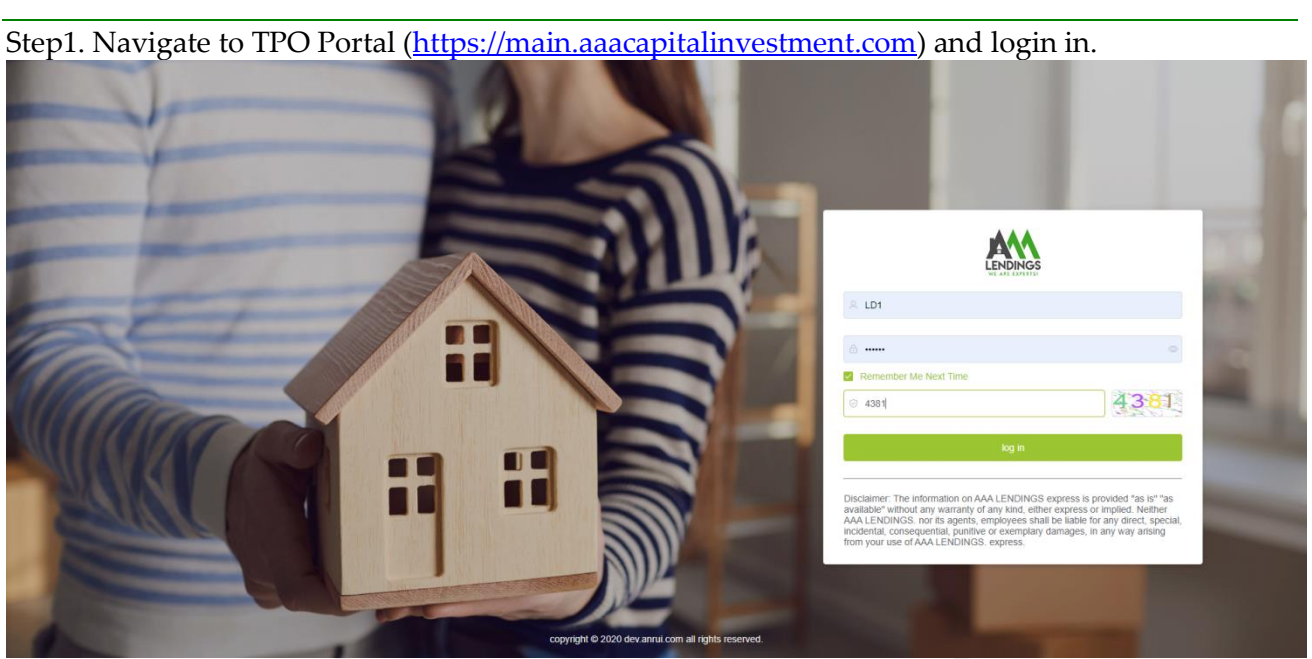

Step2. Select the 'Rates' button from the Navigation Bar.

Choose your document type:

- If your loan is a QM loan, please click the "Full Docs" button,
- If your loan is an Non QM loans click the "Alternative Docs" button.

| A Home         |                            |                                                    |
|----------------|----------------------------|----------------------------------------------------|
| Tool ^         | Full Docs Alternative Docs |                                                    |
| Pricing Engine | Select date Find Rate      | Effective Update Sheet Template Download Ratesheet |
| 🛱 Rates        | FNMAFHLMC CONFORMING LOAN  | <b>`</b>                                           |
| Forms          | AAA JUMBO LOAN             | >                                                  |
| Announcement   | FNMAFHLMC HIGH BALANCE     | >                                                  |
| H Guideline    |                            |                                                    |
| ⊖ Message      |                            |                                                    |
|                |                            |                                                    |
|                |                            |                                                    |

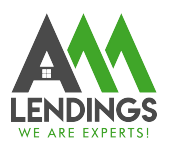

## Step3. Chose the program you want.

|                     |   | AAA LENDINGS 🗉 C                                   | Home / Tool / Rates |                                   |            |                                   | 53 Q 🛑 LD1 |  |
|---------------------|---|----------------------------------------------------|---------------------|-----------------------------------|------------|-----------------------------------|------------|--|
| A Home              |   | Full Docs Alternative Docs                         |                     |                                   |            |                                   |            |  |
| O Tool              | ^ | E Select date Find Rate Lipdate Sheet Template Dow |                     |                                   |            |                                   |            |  |
| Pricing Engine      |   | FNMA/FHLMC CONFORMING LOAN                         |                     |                                   |            |                                   | ~          |  |
| 🛅 Rates             |   |                                                    |                     |                                   |            |                                   | 04/11/2022 |  |
| Forms Announcement  |   | 30yr Fixed<br>Margin; Cap; Index;                  |                     | 20yr Fixed<br>Margin; Cap; Index; |            | 15yr Fixed<br>Margin; Cap; Index; |            |  |
|                     |   | Rate                                               | 30yr Fixed          | Rate                              | 20yr Fixed | Rate                              | 15yr Fixed |  |
| 💾 Guideline         |   | 4.500                                              | 99.312              | 4.250                             | 99.315     | 3.750                             | 99.183     |  |
| 💬 Message           |   | 4.625                                              | 99.907              | 4.375                             | 99.870     | 3.875                             | 99.878     |  |
| View Pipeline       |   | 4.750                                              | 100.074             | 4.500                             | 100.387    | 4.000                             | 100.421    |  |
|                     |   | 4.875                                              | 100.710             | 4.625                             | 100.879    | 4.125                             | 100.616    |  |
| Secondary Marketing |   | 5.000                                              | 101.205             | 4.750                             | 101.110    | 4.250                             | 101.019    |  |
| A custom            |   | 5.125                                              | 101.630             | 4.875                             | 101.536    | 4.375                             | 101.257    |  |
| le∕ System          | Ť | 5.250                                              | 101.590             | 5.000                             | 101.897    | 4.500                             | 101.636    |  |
| 🗄 User Center       | ~ | 5.375                                              | 102.075             | 5.125                             | 102.115    | 4.625                             | 101.755    |  |
|                     |   | 5.500                                              | 102.496             | 5.250                             | 102.032    | 4.750                             | 102.025    |  |
|                     |   | 5.625                                              | 102.839             | 5.375                             | 102.260    | 4.875                             | 102.350    |  |
|                     |   | 5.750                                              | 102.730             | 5.500                             | 102.695    | 5.000                             | 102.643    |  |
|                     |   | 7/6 ARM<br>Margin; Cap; Index;                     |                     | 5/6 ARM<br>Margin; Cap; Index;    |            |                                   |            |  |
|                     |   | Rate                                               | 7/6 ARM             | Rate                              | 5/6 ARM    |                                   |            |  |
|                     |   | 4.125                                              | 99.650              | 3.875                             | 99.417     |                                   |            |  |
|                     |   | 4.250                                              | 100.102             | 4.000                             | 99.797     |                                   |            |  |

Note1. If you want to check the previous rate, please choose the date the click "Find Rate" button. The results would be that day rate you input.

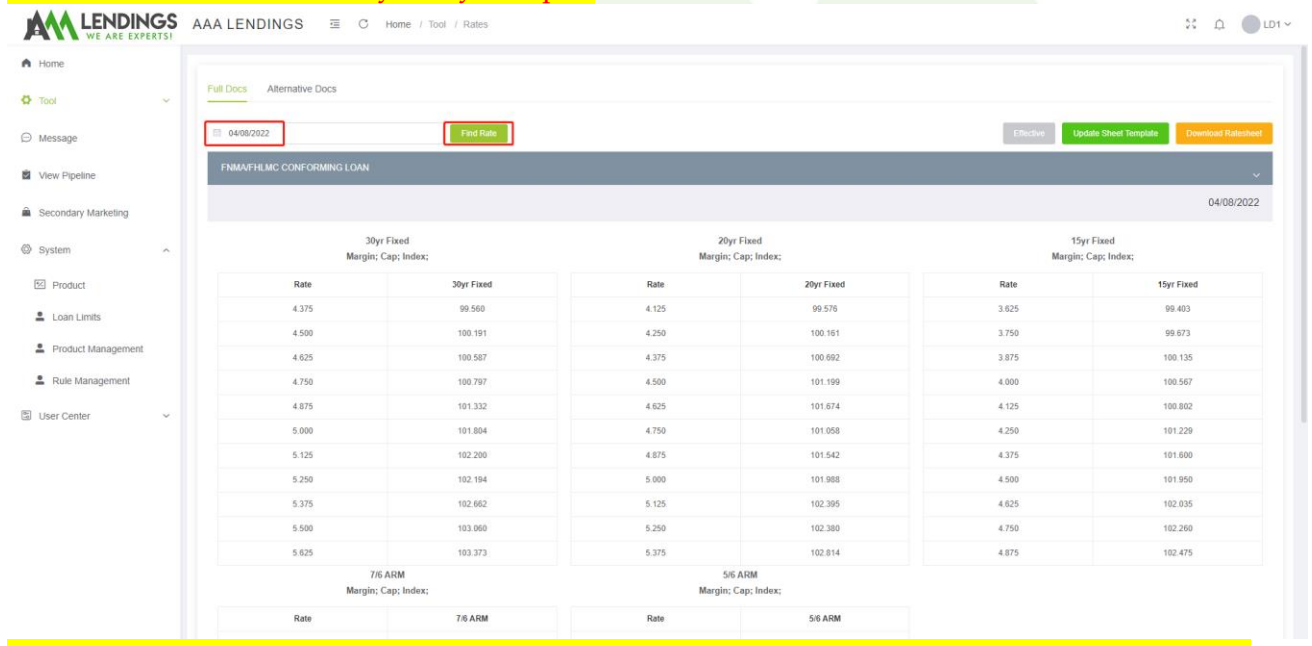

## Note2: You can also click "Download Ratesheet" button to download the current day rate sheet.

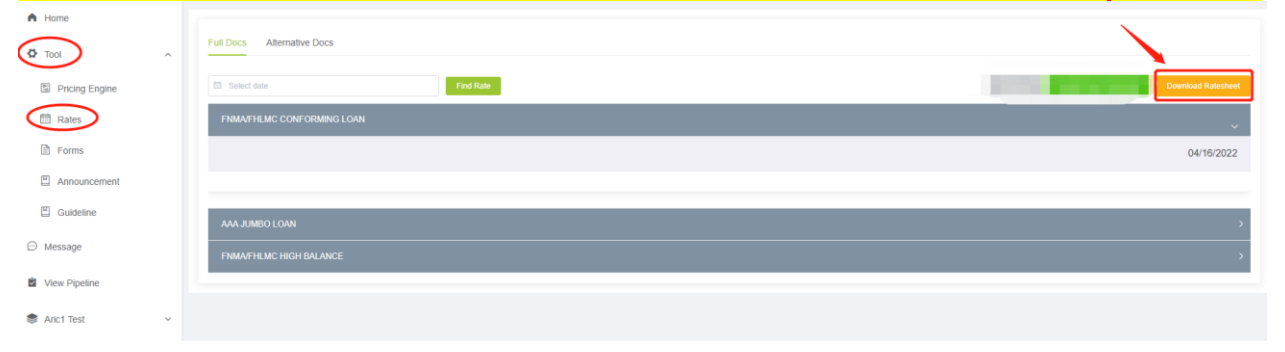